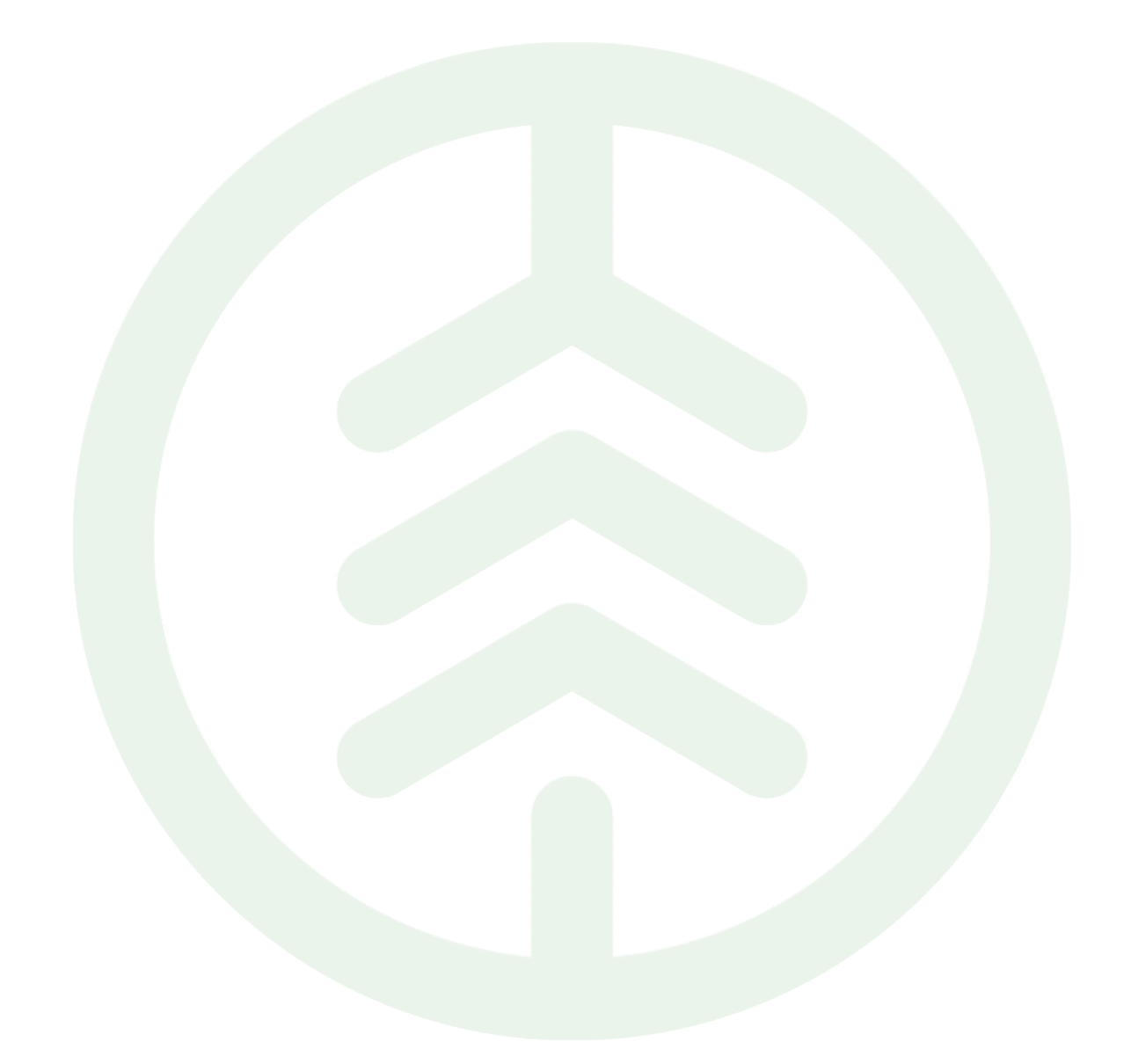

# Handbok Maskinförarkopplingar Rapp Versionsnummer 1.0

Senast uppdaterad: 2023-04-05

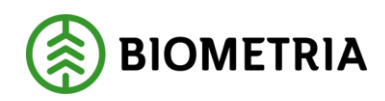

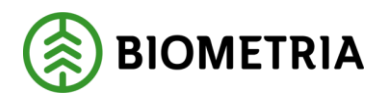

# Revisionshistorik

Revisionshistoria för handboken Maskinförarkopplingar Rapp.

Vid ändring av revisionshistoria ska även version och datum på första sidan samt datum i sidhuvud uppdateras.

| Version | Ändring                   | Datum      | Signatur |
|---------|---------------------------|------------|----------|
| 1.0     | Första officiella version | 2023-04-05 | MadFor   |
|         |                           |            |          |
|         |                           |            |          |
|         |                           |            |          |
|         |                           |            |          |

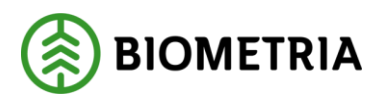

# Innehållsförteckning

| 1 |     | Inle | dning                                                      | 3 |
|---|-----|------|------------------------------------------------------------|---|
| 2 |     | Föru | utsättningar                                               | 3 |
| 3 |     | Så h | iär används Maskinförarkopplingar Rapp                     | 3 |
|   | 3.3 | 1    | Godkänna eller neka maskinförarkoppling                    | 3 |
|   | 3.2 | 2    | Redigera utgångsdatum maskinförarkoppling                  | 4 |
|   | 3.3 | 3    | Ta bort maskinförarkoppling                                | 4 |
| 4 |     | Vikt | tiga skillnader för Maskinförarkopplingar Rapp från VIOL 2 | 5 |
| 5 |     | Sup  | port                                                       | 5 |

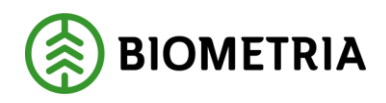

# 1 Inledning

Uppdragsgivaren administrerar själv sina maskinförarkopplingar i produktionssystemet under fliken maskinförarkopplingar Rapp. Detta kapitel beskriver hur uppdragsgivarens produktionsadministratör kan godkänna eller neka en maskinförarkoppling, redigera, samt ta bort en maskinförarkoppling.

### 2 Förutsättningar

- I uppdragsgivarinställningar ska *Kan rapportera i Rapp* vara ifyllt med *Ja*. Kontakta Biometrias support om det står nej och ni vill som uppdragsgivare använda Rapp som rapporteringsmetod.
- Lägg till kontaktperson för Rapp. Som kontaktperson får man avisering via mejl, exempelvis när någon ansöker om maskinförarkoppling.
- Användaren som ska administrera Rapp behöver ha rollpaketet Produktionsadministratör eller Produktionsstyrningsadministratör

# 3 Så här används Maskinförarkopplingar Rapp

I produktionssystemet väljer man Maskinförarkopplingar Rapp i menyn uppe till vänster. Maskinförarkopplingar Rapp består av två flikar: *Inbox* samt *Maskinförarkopplingar*. I Inboxen kan man se nya ansökningar om maskinförarkoppling som väntar på att bli godkända (alternativt nekade). I fliken maskinförarkopplingar kan man se alla maskinförarkopplingar som är godkända av er som uppdragsgivare.

#### 3.1 Godkänna eller neka maskinförarkoppling

Nedan beskrivs hur du godkänner eller nekar en maskinförarkoppling. När ansökan om en ny maskinförarkoppling har skickats till Biometria aviseras kontaktperson för Rapp via e-post och via notifiering i *Maskinförarkopplingar Rapp* i produktionssystemet.

| ≡            | MASKINFÖRARKOPPLINGAR RAPP        | Matilda Nordquist 🛕 🌁<br>Biometria Ekonomisk förening |
|--------------|-----------------------------------|-------------------------------------------------------|
| 1st maskinfö | arkopplingar inväntar godkännande |                                                       |
| INBOX        | MASKINFÖRARKOPPLINGAR             |                                                       |

1. Tryck antingen på "kuvertet" som är markerad i bilden ovan eller gå till *Maskinförarkopplingar Rapp* och fliken *Inbox*. Tryck på grön bock för att godkänna och rött kryss för att neka. Ett meddelande om hanteringen skickas till Rapp och till maskinförarens e-postadress som angivits i inställningarna i Rapp.

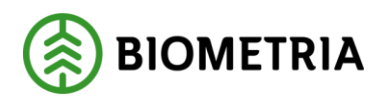

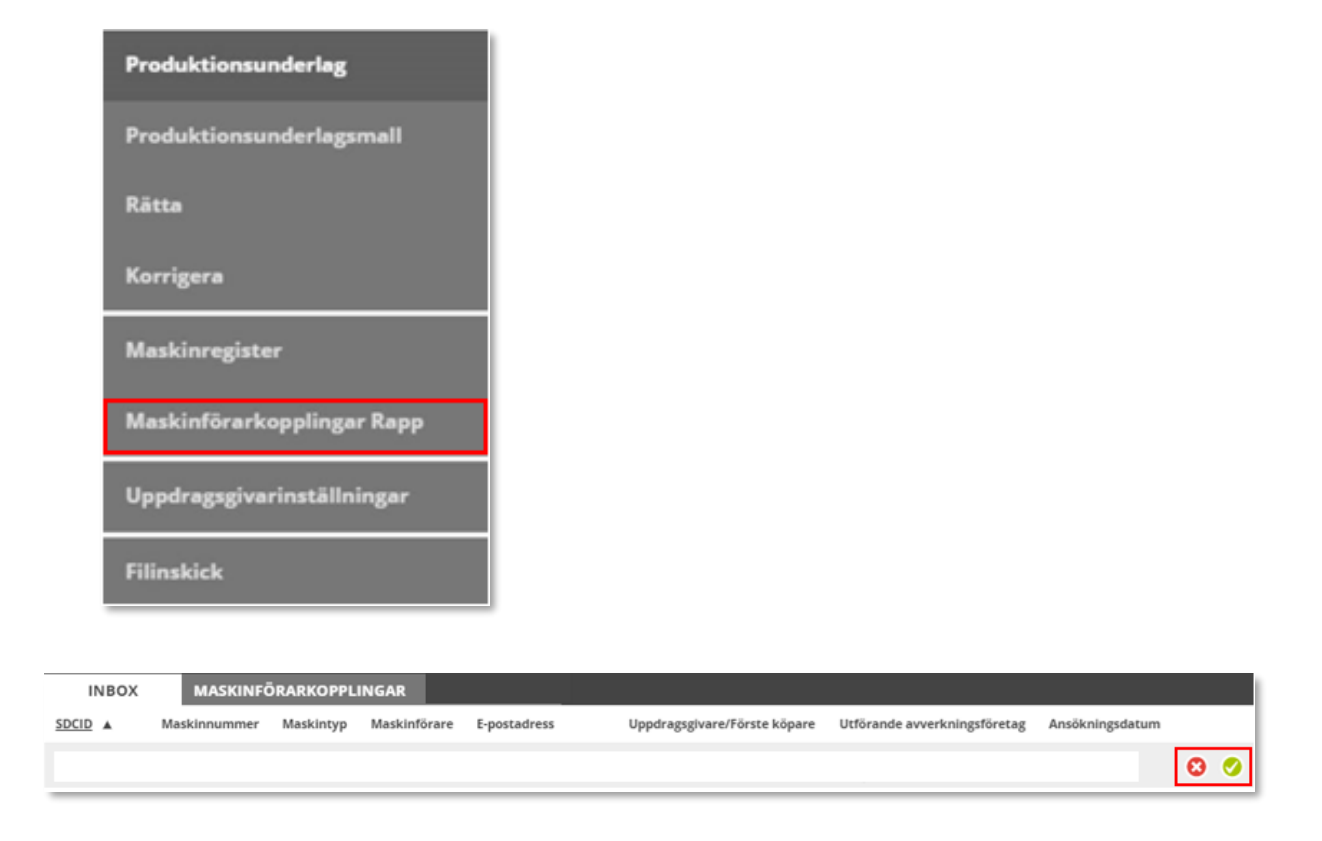

### 3.2 Redigera utgångsdatum maskinförarkoppling

En maskinförarkoppling är per default giltig i 5 år framåt. Utgångsdatumet kan ses i listan i fliken *Maskinförarkopplingar* under *Maskinförarkopplingar Rapp*. Inom en månad från utgångsdatumet rödmarkeras datumet för maskinförarkopplingen för att markera att den snart går ut. För att redigera ett utgångsdatum, klicka på symbolen markerad i figuren nedan och välj alternativet *Redigera*. Skriv in nytt datum och klicka sedan på *Uppdatera*.

| INBOX   | INBOX MASKINFÖRARKOPPLINGAR |           |              |              |                              |                              |              |
|---------|-----------------------------|-----------|--------------|--------------|------------------------------|------------------------------|--------------|
| SDCID 🔺 | Maskinnummer                | Maskintyp | Maskinförare | E-postadress | Uppdragsgivare/Förste köpare | Utförande avverkningsföretag | Giltig t o m |
|         |                             |           |              |              |                              |                              | 2019-12-03   |

### 3.3 Ta bort maskinförarkoppling

Uppdragsgivarens produktionsadministratör kan ta bort en maskinförarkoppling. För att göra detta, gå till *Maskinförarkopplingar Rapp* och fliken *Maskinförarkopplingar*. Tryck sedan på den markerade symbolen i figuren nedan och välj alternativet *Ta bort*. Om samma maskinförarkoppling behöver aktiveras igen krävs en ny ansökan om maskinförarkoppling samt ett nytt godkännande i *Maskinförarkoppling Rapp*.

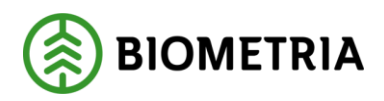

| INBOX   | MASKINFÖ     | RARKOPPL  | INGAR        |              |                              |                              |              |
|---------|--------------|-----------|--------------|--------------|------------------------------|------------------------------|--------------|
| SDCID 🔺 | Maskinnummer | Maskintyp | Maskinförare | E-postadress | Uppdragsgivare/Förste köpare | Utförande avverkningsföretag | Giltig t o m |
|         |              |           |              |              |                              |                              | 2019-12-03   |

# 4 Viktiga skillnader för Maskinförarkopplingar Rapp från VIOL 2

I VIOL 3 administrerar man maskinförarkopplingar i samma gränssnitt som övriga produktionsuppgifter, i Produktionssystemet.

I VIOL 3 behöver alla maskiner som ska använda Rapp för rapportering ha ett maskinunikt SDCID som skapas av Biometria. Vid ansökan om maskinförarkoppling behöver man ange vilket SDCID som ska användas. I VIOL 2 sker ansökan på maskinnumret under respektive uppdragsgivare.

### 5 Support

Vid frågor, kontakta Biometrias support.